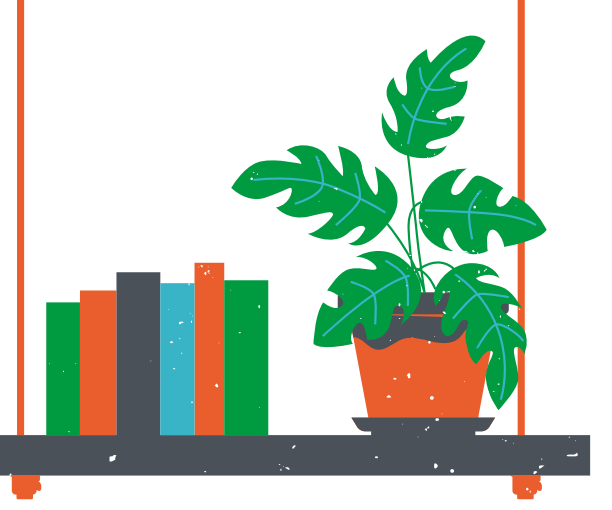

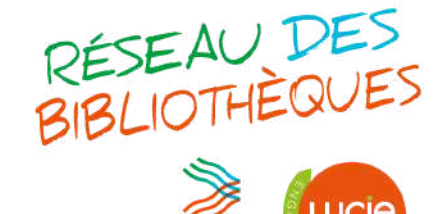

Haut-Anjou CCVHA

Vallées du

## Réservations en ligne : Comment ça marche?

1. Rendez-vous sur le site internet du secteur :

Secteur de Bécon-les-

<u>www.bibliotheques-ouest-anjou.net</u>

2. Connectez-vous en tapant votre numéro de carte de bibliothèque (sans oublier l'espace dans la série de chiffres s'il y en a un) et votre année de naissance.

| Mon compte         |  |  |  |  |  |  |  |  |
|--------------------|--|--|--|--|--|--|--|--|
| N° de carte        |  |  |  |  |  |  |  |  |
| Année de naissance |  |  |  |  |  |  |  |  |
|                    |  |  |  |  |  |  |  |  |
|                    |  |  |  |  |  |  |  |  |
|                    |  |  |  |  |  |  |  |  |

**3.** Dans le menu "Rechercher", situé à gauche, tapez votre recherche (titre, auteur, sujet...). Sélectionnez la bibliothèque où vous allez retirer vos documents.

## Rechercher

|                   | ок |  |
|-------------------|----|--|
| Site tous V       |    |  |
| Recherche avancée |    |  |

**4.** Une fois le document choisi, cliquez dessus puis cliquer sur l'onglet "livre" à droite, sous "Réserver". Votre document est maintenant en cours de réservation.

|     | CULOTTÉES                          | Culottées : des femmes qui ne font que ce qu'elles<br>veulent<br>Pénélope Bagieu<br>i livres |          |                         |            |          |  |
|-----|------------------------------------|----------------------------------------------------------------------------------------------|----------|-------------------------|------------|----------|--|
| - E | xemplaires                         | Auteur(s<br>Année                                                                            | ):<br>e: | Pénélope Bagieu<br>2016 |            |          |  |
| n°  | Bibliothèque                       | Section                                                                                      | Cote     | Disponibilité           | Retour     | Réserver |  |
| 1   | La Pouëze<br>Ajouter à mes favoris | Adulte                                                                                       | BD BAG   | emprunté                | 17/07/2020 | <b>*</b> |  |
|     |                                    |                                                                                              |          |                         |            | 7        |  |

5. Lorsque le document est mis de côté, vous êtes averti par e-mail. Vous pouvez venir le chercher dans votre bibliothèque.